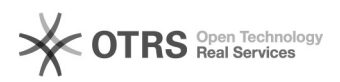

Imprimir artigo da FAQ

## TELETRABALHO - Serviço Pastas@UFSC

## 26/04/2024 08:10:25

|            |                                                                                 |                     |                     |      | 5 | - |
|------------|---------------------------------------------------------------------------------|---------------------|---------------------|------|---|---|
| Categoria: | Pastas - compartilhamento de arquivos::Pastas -<br>compartilhamento de arquivos | Votos:              | 0                   |      |   |   |
| Estado:    | público (todos)                                                                 | Resultado:          | 0.00 %              |      |   |   |
|            |                                                                                 | Última atualização: | Qui 07 Mar 17:26:18 | 2024 |   |   |

Problema (público)

Como fazer para conectar ao serviço Pastas@UFSC estando fora da UFSC?

Solução (público)

Para acessar as pastas do serviço Pastas@UFSC siga o procedimento abaixo:

Primeiramente, conecte-se à rede UFSC por meio da VPN conforme instruções no link:

[1]https://servicosti.sistemas.ufsc.br/publico/detalhes.xhtml?servico=112

1 - Abra o executar do Windows (Tecla do Logo do Windows + tecla R)

2 - Dentro da janela exibida cole o seguinte endereço e depois clique em OK: \\pastas.ufsc.br\instaladores\ConfiguradorPastas.exe

3- Na próxima janela clique em Executar

4- Na próxima janela digite suas credenciais do idufsc: seuidUFSC@ufsc.br e senha do idUFSC. Após preencher seus dados, clique no botão Buscar pastas.

5- Por fim, encontre e selecione a pasta desejada e clique em Adicionar pasta selecionada.

[1] https://servicosti.sistemas.ufsc.br/publico/detalhes.xhtml?servico=112